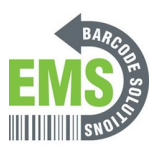

# 08 – Assigning a Static or DHCP Reserved IP Address

Written By: Eric Sutter

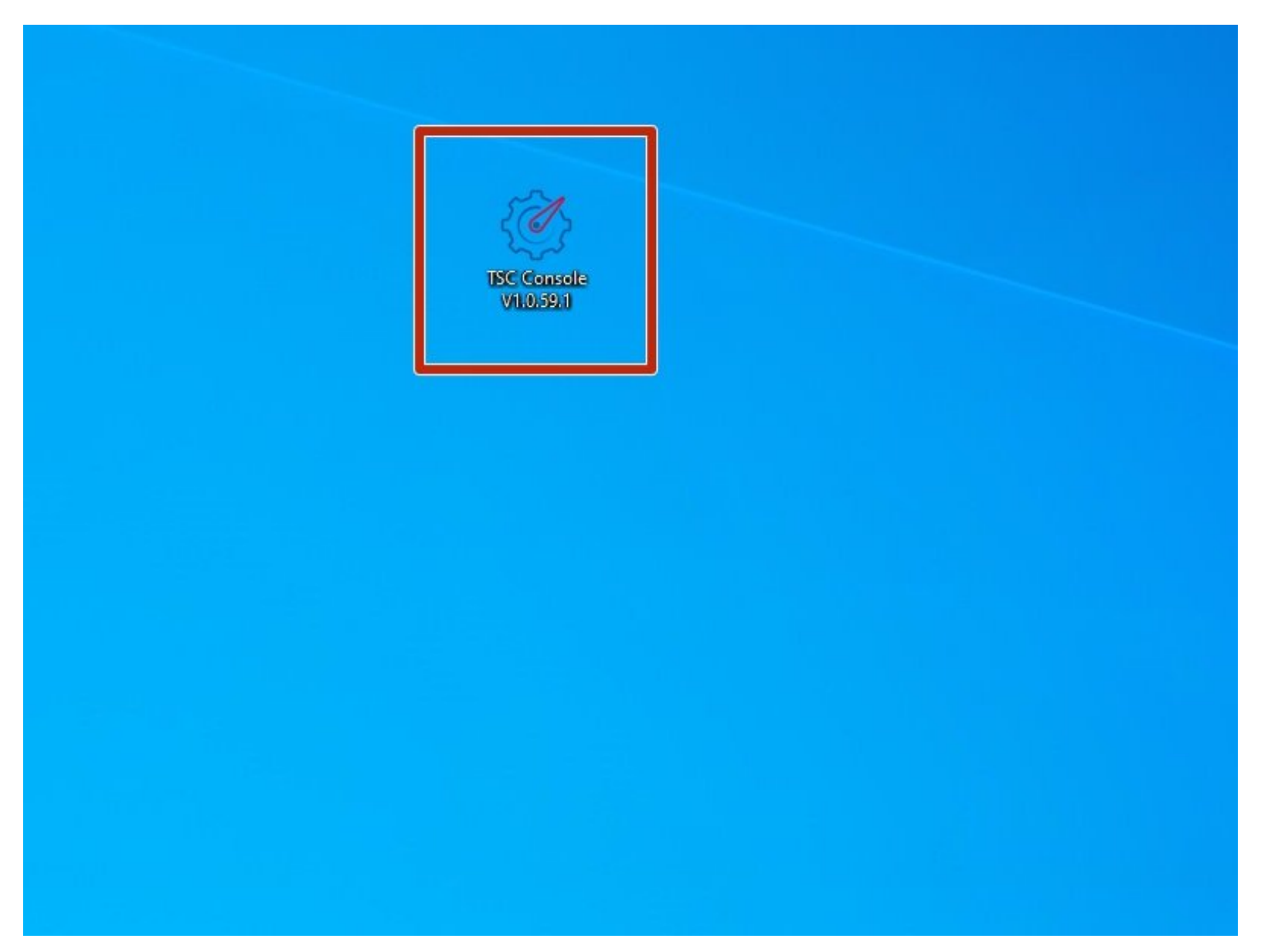

# INTRODUCTION

For labels to be sent to this printer, the device will have to be connected to your network and be given an IP address. For the best results, this IP address should never be changed. To do that, if you are not IT, you will need to get the IT department involved for this step. There are two ways to set an IP address. The first way is through DHCP reservation, and the second is by assigning a static IP address.

DHCP reservation begins with an IP address being given to a device automatically. Then, the IT department can indefinitely reserve the IP & MAC addresses so that no other device, current or future, will ever be given that specific IP address.

A static IP can be given to you by the IT department, then manually typed into the printer. This method will also keep the IP address from ever being used for another device.

Both the Static and DHCP reservation methods will be covered in this guide, along with how to see the IP & MAC addresses.

#### Step 1 — Connecting & Initializing

|                      | Advanced About<br>> ♡ ① 외 과 값 단 任 ♥   2 俳 池   ↓ ◆ 田 岡   Group: All                                                                                                    | - 0                                                                                                    |
|----------------------|----------------------------------------------------------------------------------------------------|----------------------------------------------------------------------------------------------------|
| 90 Secard<br>Dataset | Michael     Michael     Michael | ang (Am) Balt Capaniy Balt Life 220<br>7 200 220<br>9 10 220<br>9 20 200 220<br>0 200 220<br>0 200 200 200<br>0 200 20 |

- Make sure the printer is connected via USB and Ethernet before powering the printer on. To see how to connect it via USB and Ethernet click <u>HERE</u> and to see how to confirm it's connection, click <u>HERE</u>.
- Launch the GSS Certified Printer Tool software.
  - If you do not have it downloaded, download <u>HERE</u>.
- Select "Add Printers" in GSS Certified Printer Tool if your printer is not yet connected. If you
  already have the printer added, continue to Step 2.
  - Make sure USB is selected by clicking the bullet point next to 'USB," shown by the orange box.
  - Select the drop down menu, shown by the blue box, to find and select 'GSS-LABEL-PTR-I'
    - If it does not show up, try selecting the 'refresh USB list' button shown by the pink arrow. If it still does not appear, try turning off the printer, waiting a moment for it to fully power off, then powering it back on and repeating this step.
  - Select 'OK.'

#### Step 2 — Navigating to Ethernet

| Image: Construction         Image: Construction         Image: Construct | Pretri Configuration         X           Pretris Configuration         Pretris Configuration         Unit Equity         Unit Equity           In Sec.         Inter Configuration         Pretris Configuration         Inter Configuration           Inter Configuration         Pretris Configuration         Pretris Configuration         Inter Configuration           Inter Configuration         Pretris Configuration         Pretris Configuration         Inter Configuration           Inter Configuration         Pretris Configuration         Pretrist Configuration         Inter Configuration           Inter Configuration         Pretrist Configuration         Pretrist Configuration         Pretrist Configuration           Inter Configuration         Pretrist Configuration         Pretrist Configuration         Pretrist Configuration         Pretrist Configuration           Inter Configuration         Pretrist Configuration         Pretrist Configuration         Pretrist Configuration         Pretrict Configuration           Inter Configuration         Pretrist Configuration         Pretrist Configuration         Pretrist Configuration         Pretrist Configuration           Inter Configuration         Pretrist Configuration         Pretrist Configuration         Pretrist Configuration         Pretrist Configuration           Inter Configuratinter Configuration         Pretrist Configuration | Prote Configuration         Design of the Configuration         Design of the Configuration <thdesign configuration<="" of="" th="" the="">         Design</thdesign> |
|----------------------------------------------------------------------------------------------------|----------------------------------------------------------------------------------------------------|----------------------------------------------------------------------------------------------------|
|----------------------------------------------------------------------------------------------------|----------------------------------------------------------------------------------------------------|----------------------------------------------------------------------------------------------------|

- Double click the printer name, 'GSS-LABEL-PTR-I,' to open up the Printer Configuration Menu.
- In the Printer Configuration Menu select the 'Ethernet' tab in this menu.
- Click on 'Get' in the bottom right hand of the pop up, shown by the orange box.
- The fields will now populate with information given from the printer, shown by the green box.

## Step 3 — Changing the Printer's Name

| Printer Configuration Em | ulation TPH Care Smart | Battery   |            |              |                       | Unit inch   | ~  |        |            |            |
|--------------------------|------------------------|-----------|------------|--------------|-----------------------|-------------|----|--------|------------|------------|
| Printer Function         | Printer Configuration  |           |            |              |                       |             |    |        |            |            |
|                          | Version:               | GSS-LA    | BEL-PTR-I  | Version: B1. | 25 EZD TCF            |             |    |        |            |            |
| Calibration              | Serial No.:            | MH2211    | 50326      |              | TPH Serial Number:    | EF0120023   | 7  |        |            |            |
| RTC Setup                | Checksum:              | 16EF9C    | m m        |              | TPH Odometer:         | 0.0434      |    |        |            |            |
|                          | Ribbon Remaining:      | 450       |            |              | Cutter Serial Number: | NOT AVAILAB | LE |        |            |            |
| Factory Default          | Cutting Counter        | 150       | 0          | Reset        | 1                     |             |    | hacity | Dott Life  | Loctlind   |
| D. J.D.L                 | Mileage (Km):          | 0.0434    | 0.0434     | Reset        |                       |             |    | Jacity | Datt. Life | 28/06/2021 |
| Reset Printer            |                        |           |            |              |                       |             |    | -      |            | 30/06/2021 |
| Print Test Page          | Common RS-232          | Bluetooth | Wi-Fi Et   | nemet SM     | TP SNTP               |             |    | -      | GOOD       | 30/06/2021 |
|                          |                        |           |            |              |                       |             |    |        |            | 30/06/2021 |
| Configuration Page       | DHCP                   |           | O Static   | IP           |                       |             |    |        |            |            |
| Dump Text                | ID Address:            |           | 10 121 00  | 02           |                       |             |    |        |            |            |
| Dump text                | IP Address.            |           | 10.121.80  | .93          | Set                   |             |    |        |            |            |
| Ignore AUTO.BAS          | Subnet Mask.           | Gateway:  |            |              | 001                   | 1           |    |        |            |            |
|                          | Gateway:               |           |            |              |                       |             |    |        |            |            |
| Exit Line Mode           | MAC Address:           |           | 00:1B:82:7 | 70:84:A8     |                       |             |    |        |            |            |
| Enter Line Mode          | Primon: DNIS IP:       |           |            |              |                       |             |    |        |            |            |
| Liner Line mode          | Filmary Divo IP.       |           |            |              |                       |             |    |        |            |            |
| Wi-Fi Default            | Secondary DNS          | IP:       |            |              | _                     |             |    |        |            |            |
| 1                        | Printer Name:          |           | GSS-LABE   | EL-PTR-I     | Set Set               |             |    |        |            |            |
|                          | Raw Port               |           | 9100       |              | Set                   |             |    |        |            |            |
| Get Status               |                        |           |            |              |                       |             |    |        |            |            |

- You may change the printer's ethernet name in this menu.
  - ③ Set the printer's name to anything you want that's simple and easily understood. For example, GSS-PTR-TST for Global Shop Solutions Printer Test.
  - ⚠ There is a character limit of 15 characters for the name. If there are more than 15 characters, the printer name will **not** be applied.
- If you changed the name, apply this change by clicking 'Set' next to the 'Printer Name' text box.
  - After you click 'Set,' the printer will restart. This is normal.

#### Step 4 — Changing the Printer's IP via Ethernet

| 307                 | vinter Configuration        |                                                                                                    |                            | Printer Configuration X Printer Configuration                                                                                                    | ×              |
|---------------------|-----------------------------|----------------------------------------------------------------------------------------------------|----------------------------|----------------------------------------------------------------------------------------------------|----------------|
| St Kanada           | Printer Configuration Emula | tion TPH Care Smart Battery Unit inch ~                                                                                                    | W Saute                    | Peridar Configuration Emplation TPH Care Smat Battory Unit Inch v Peridar Configuration Emplation TPH Care Smat Battory Unit Inch                                                                                                    | s ~            |
| 98.4.52.3           | Printer Function            | Printer Configuration                                                                                                    | 9822329                    | Printer Fundion Printer Configuration Printer Configuration                                                                                                    |                |
|                     | Calibration                 | Wrsion:         OS8-LABEL-PTR-I Version: 81.25 EZD TCF           Serial No::         MH/221150326           TPH Serial Number:         EF01200237 | - 🗆 X Console              | Cattorion Wester C62-L46E-FFR-Vessee 352-520-77 - C X Wester Cattorion 940-96 - 191-201-201-201-201-201-201-201-201-201-20                                                                                                    | 237            |
| tions Tools<br>D⊙¢∢ | RTC Setup                   | Checksum: 19EF9C8C TPH Odometer: 0.0434<br>Ribbon Remaining: m Cutter Serial Number: NOT AvALABLE                                                 | Functions 1                | Refer And Canada and Canada and C | ABLE           |
| Printer             | Factory Default             | Label Count 156<br>Cutting Counter: 0 0 Reset                                                                                                    | t Update Time Status Print | An Factor Detail Lose Court 19/<br>Const Courts 0 0 new Logists Time Logists Time Logists Time Res unto 10 0 0 new                                                                                                    | at Update Time |
| PS-81044F           | Reset Printer               | Miledge (Km): 0.0434 0.0434 Reset                                                                                                    | 1021 10:23.29 9 000000     | ReceiPrinter     Metogle (V/T): 0/04/34 (0/04/34 (0/04)))))))))))))))))))))))))))))))))))                                                                                                    | 2021 10:19:23  |
| GSS MOBILE P        | Print Test Page             | Common RS-232 Bluetooth Wi-Fi Ethernet SMTP SMTP                                                                                                  | 2021 09:44:02              | LLE Prechastrage Common R5222 Buildeb W/A (Dented Suttry Suttry 2019 04452)                                                                                                    | 2021 09.44:02  |
|                     | Configuration Page          | O DHCP. @ Stat: P                                                                                                    |                            | Configuration Plays Configuration Plays Configuration Plays                                                                                                    |                |
|                     | Dump Text                   | IP Address: 10.121.80.93                                                                                                    |                            | Dump Text IP Address: 10 121 80 83                                                                                                    |                |
|                     | Ignore AUTO.BAS             | Subnet Mask: 255255256.0 Set<br>Gateway: 10.121.00.1                                                                                              |                            | Igner AUTO BAS Carbon State State St |                |
|                     | Exit Line Mode              | MAC Address: 00:18:82:70:84:48                                                                                                    |                            | Exit Line Mode MACAddress: 00:19:82:70:84:A8 Exit Line Mode MACAddress: 00:19:82:70:84:A8                                                                                                    |                |
|                     | Enter Line Mode             | Primary DNS IP. Set                                                                                                    |                            | Entre Lite Mote Primary (Md P) 54                                                                                                    |                |
|                     | WI-FI Default               | Secondary DNS IP:                                                                                                    |                            | W+FLDefaut Secondary DNS IP Secondary DNS IP                                                                                                    |                |
|                     |                             | Printer Name: GSS-LABEL-PTR-I Set                                                                                                    |                            | Pader have 0351-480_FTR1 54                                                                                                    |                |
|                     |                             | Raw Port. 9100 Set                                                                                                    |                            | Ram Put 910 Set Ram Put 910 Set                                                                                                    |                |
|                     | Get Status                  |                                                                                                    |                            | Get Status Get Status                                                                                                    |                |
|                     | Save Load                   | Set Get                                                                                                    |                            | Save Load Set Get Seve Load Set                                                                                                    | Get            |
|                     |                             |                                                                                                    |                            |                                                                                                    |                |

- On the 'Ethernet' tab, click on 'Static IP.'
  - ⓐ Refer to Steps 1 & 2 on how to get to the 'Ethernet' options if necessary.
- You can now change the IP to whatever you need it the 'IP Address' text box shown by the green box in picture 2.
  - (i) If IT gave you a static IP address, enter that number into the IP address box
- Once you create your new IP, click 'Set' next to the 'IP Address' text box.
  - After you click 'Set,' the printer will restart. This is normal.

### Step 5 — Identifying the IP & MAC address for DHCP Reservation

|                         |                                        |                                        |                                        |                         |                   |                | RTC Satur          | Checksum:         | 16EF9C8C     |                | TPH Odometer:         | 0.0434        |
|-------------------------|----------------------------------------|----------------------------------------|----------------------------------------|-------------------------|-------------------|----------------|--------------------|-------------------|--------------|----------------|-----------------------|---------------|
| ter Configuration       |                                        |                                        |                                        | ×                       |                   | :              | itro ostap         | Ribbon Remaining: |              | ı              | Cutter Serial Number: | NOT AVAILABLE |
| inter Configuration Emu | ulation TPH Care Smart Battery         | i l                                    |                                        | Unit inch ~             |                   |                | Factory Default    | Label Count:      | 156          |                |                       |               |
| Printer Function        | Printer Configuration                  |                                        |                                        |                         |                   |                |                    | Cutting Counter:  | 0 00         | Reset          |                       |               |
| Calibration             | Version: GSS<br>Serial No MH2          | S-LABEL-PTR-I Version: B1<br>221150326 | 25 EZD TCF                             | FE01200237              |                   |                | Reset Printer      | Mileage (Km).     | 0.0434       | U434 Reset     |                       |               |
| RTC Setup               | Checksum: 16E<br>Ribbon Remaining:     | F9C8C                                  | TPH Odometer:<br>Cutter Serial Number: | 0.0434<br>NOT AVAILABLE |                   |                | Print Test Page    | Common RS-232     | Bluetooth Wi | Fi Ethernet SM | TP SNTP               |               |
| Factory Default         | Label Count: 156<br>Cutting Counter: 0 | 0 Reset                                | ]                                      |                         | pacity Batt. Life | Last Update    | Configuration Page | DHCP              | 0            | Static IP      |                       |               |
| Reset Printer           | Mileage (Km): 0.04                     | 134 0.0434 Reset                       |                                        |                         |                   | 28/06/2021 14: |                    |                   |              |                |                       |               |
| Print Test Page         | Common RS-232 Blueto                   | oth Wi-Fi Ethernet SM                  | TP SNTP                                |                         | 6000              | 30/06/2021 10: | Dump Text          | IP Address:       | 10.          | 121.80.93      |                       | 1             |
| Configuration Dama      |                                        |                                        |                                        |                         |                   | 30/06/2021 10: | Ignore AUTO.BAS    | Subnet Mask:      | 0.0          | 0.0            | Sei                   |               |
| Configuration Page      | DHCP                                   | Static IP                              | _                                      |                         |                   |                |                    | Gateway:          | 0.0          | 0.0            | _                     |               |
| Dump Text               | IP Address:                            | 10.121.80.93                           |                                        |                         |                   |                | Exit Line Mode     | MAC Address:      | 00:          | 1B:82:70:84:A8 |                       |               |
| Ignore AUTO.BAS         | Subnet Mask:<br>Gateway                | 0.0.0.0                                | Set                                    |                         |                   |                | Enter Line Mode    | Brimon DNR ID:    |              |                |                       |               |
| Exit Line Mode          | MAC Address:                           | 00:1B:82:70:84:A8                      |                                        |                         |                   |                | Litter Litte wode  | Plinary Divo IP.  |              |                |                       |               |
|                         |                                        | 1                                      | _                                      |                         |                   |                | Wi-Fi Default      | Secondary DNS     | IP:          |                |                       |               |
| Enter Line Mode         | Primary DNS IP:                        |                                        | Set                                    |                         |                   |                |                    | Printer Name:     | GS           | S-LABEL-PTR-I  | Set                   | 1             |
| Wi-Fi Default           | Secondary Divo IP.                     |                                        |                                        |                         |                   |                |                    |                   |              |                |                       |               |
|                         | Printer Name:                          | GSS-LABEL-PTR-I                        | Set                                    |                         |                   |                |                    | Raw Port          | 91           | 10             | Set                   | 1             |
|                         | Raw Port:                              | 9100                                   | Set                                    |                         |                   |                | Get Status         |                   | L            |                |                       |               |
| Get Status              |                                        |                                        |                                        |                         |                   |                |                    |                   |              |                |                       |               |
| Care Load               |                                        |                                        |                                        | Pat Cat                 |                   |                | Save Load          |                   |              |                |                       | Set Get       |
| Dave L030               |                                        |                                        |                                        | Get Get                 |                   |                |                    |                   |              |                |                       |               |

• These two addresses are what IT needs for a DHCP Reservation.